# <u>MARSİS BARKODLU SATIŞ PROGRAMI</u> <u>KULLANIMI HAKKINDA ÖZET BİLGİLENDİRME ŞABLONU</u>

- Marsis V2, Barkodlu ya da Barkodsuz perakende olarak ürün satışı yapan sektörlerin kullanımına uygun paket satış programıdır.
- Ana ekranda yer alan <u>Hızlı Satış</u> ekranına tıklayarak kullanım sürecini başlatabilirsiniz.

# ŞABLON İÇİNDEKİLER

- 1) Ürün kayıtları nasıl yapılır?
- 2) Ürün kartı menüsü ile tekli ürün kaydı nasıl yapılır?
- 3) Mevcut adet arttırma ya da azaltma işlemi nereden yapılır?
- 4) Satış nasıl yapılır ?
- 5) Satış ekranında bulunan Kasa 1 Kasa 2 ve Kasa 3 ne anlama gelir?
- 6) Satış ekranında yer alan kredi kartı fiyatına göre hesapla butonu nasıl kullanılır?
- 7) Satış ekranın sağ kısmında bulunan Grup 1 Grup 2 Grup 3 Grup 4 neyi ifade eder ?
- 8) Satış ekranında gramajlı ürünün satışı nasıl yapılır? (Terazisiz Satış)
- 9) Satış ekranında bilgi fişi çıktısı nasıl alınır?
- 10) Toplu ürün düzenleme nasıl yapılır?
- 11) Ürün etiketleri nasıl basılır?
- 12) Ürünlere grup nasıl atanır?
- 13) Ürünlere toplu fiyat güncellemesi nasıl yapılır?
- 14) Barkod numaraları değişen ürünler nasıl güncellenir ?
- 15) Excel içeri dışarı aktar modülü nasıl kullanılır?
- 16) Veresiye modülü işleyişi nasıldır ?
- 17) Müşteriden alınan tahsilat nereden işlenir?
- 18) Satıcı modülü işleyişi nasıldır ?
- 19) Tedarikçi firmaya yapılan ödeme nereden işlenir ?
- 20) Kasa raporu ile satış raporu arasındaki fark nedir ?
- 21) Alış faturaları nasıl kaydedilir ?
- 22) Teraziden çıkan barkodlu etikete sahip ürünlerin ya da kendinden gramaj etiketine sahip ürünlerin satışı nasıl yapılır?
- 23) Yeni kasiyer/kullanıcı nereden eklenir ?
- 24) Yedekleme nasıl yapılır ?
- 25) Bilgisayar ve yazılım ilişkilendirmesi neden önemlidir?

# 1) Ürün kayıtları nasıl yapılır?

Ürün Kartlarınızı açmak için 3 adet seçenek bulunmaktadır.

- **<u>isterseniz</u>**; ürünlerinizi (*F9) ürün kartları menüsü ile tek tek* kaydedebilirsiniz.
- <u>isterseniz</u>; sektörünüz market yada kırtasiye ise, programda kayıtlı olan hazır stokları toplu olarak > yardım menüsü > parametrelerden yükleyebilir ve fiyatlandırabilirsiniz. 20.000 kalemlik market ya da kırtasiye stok listesini işletmenize göre fiyatlandırmak durumundasınız. Ürün listesini içeri aktardıktan sonra fiyatlandırma ve düzenleme işlemini ürün modülü > ürün düzenle > toplu ürün düzenle menüsü ile tek bir ekranda kolayca yapabilirsiniz.
- <u>isterseniz</u>; size ait ya da tedarikçinizden temin edebileceğiniz bir excel listesini formata uygun düzenleyerek, tek seferde ve toplu olarak yükleyebilirsiniz. Bu işlemi ürün modülü > ürün düzenle > önce excel listesini dışarı aktar / sonra içeri aktar seçeneği ile yapabilirsiniz.

# 2) Ürün kartı menüsü ile tekli ürün kaydı nasıl yapılır ?

| Bedelsiz Ürün (F7)<br>Muhtelif Tutar (F5) | BUL (F4) O<br>URUN<br>KARTLARI (F9) O | Victoria Kredi Kartina Göre Hesapia (F8)   Kredi Kartina Göre Hesapia (F8) | 5 |
|-------------------------------------------|---------------------------------------|----------------------------------------------------------------------------|---|
| Uran Adı                                  |                                       | Miktar / Satış Satır<br>GR Fiyatı Toplamı                                  |   |

 <u>Barkodlu veya Barkodsuz Yeni Ürün Kartı Açmak İçin ;</u> Ana menüde yer alan > hızlı satış ekranı > sol üstte ürün kartları > barkod no kısmına; <u>okuyucunuz varsa</u> ürünlerin barkodunu okutuyorsunuz, <u>okuyucunuz yoksa</u> numaralarını yazıp, ENTER tuşuna basıp, gerekli bilgileri doldurup ürün kaydını tamamlıyorsunuz.

| 🖳 Ürün Düze              | enle              |                |                    |               | ×            |
|--------------------------|-------------------|----------------|--------------------|---------------|--------------|
| Barkod No                | 123456789         |                | Bul 🔎              | Seri No Getir | Ê            |
| Ürün Adı                 | ÜRÜN KAYDI        |                |                    |               |              |
| Açıklama                 | Diğer bilgileri d | doldurma       | ak isteğinize      | bağlıdır      |              |
|                          |                   |                |                    |               |              |
|                          |                   |                |                    |               |              |
| Özellik 1                |                   |                |                    |               |              |
| Son.Kul.Tarihi           | 🗌 19 Mayıs        | 2021 Çar       | şamba              |               |              |
| Üretim Yeri              |                   |                |                    |               |              |
| Ürün Grubu               | Seçiniz           |                |                    |               | ~            |
| Nakit Satış<br>Fiyatı    | 20,00             | 七              | Alış Fiyatı        | 10,00         | 步            |
| K. Kartı<br>Satış Fiyatı | 0,00              | 七              | İndirim Oranı      | 0             |              |
| Kdv                      | 18,00             | 0              | <mark>1 8 1</mark> | 8             |              |
| Ölçü Birimi              | Adet              |                |                    |               | ~            |
| Mevcut Adet              | 10                | ]              | Kritik Stok Sev    | viyesi 1      |              |
| RAF / ÜRÜ!               | N ETİKET YAZDIR   | ${\bf \Theta}$ | sil 💼              | TAMAM (F5)    | $\checkmark$ |
|                          |                   |                |                    |               |              |
|                          |                   | _              |                    |               |              |

- Ürün kartında yer alan **KDV oranı** hanesi satış fiyatlarını etkilemez, matbu bir bilgidir.
- Ürün kartı menüsü ile alış ve satış fiyatlarınızı belirlerken son alış ve son satış fiyatlarınızı yazmalısınız.
- Sürekli sattığınız ürünlere alt limit verdiğinizde, verilen seviyenin altına düşen stoklarda satış esnasında kritik stok seviyesi hatırlatması yapar. Ayrıca stoğu azalan ürünlerinizi raporlardan kolaylıkla takip edebilirsiniz.
- Ürünlerinizi gramajlı olarak satmak istediğinizde, kilo fiyatını belirledikten sonra ölçü birimini kilogram olarak seçip kaydedebilirsiniz.
- İlk ürün kayıtlarınızda **mevcut adet** alanı aktiftir, stok adedinizi buraya yazabilirsiniz.
- Kayıtlı bir üründe adet güncellemesi yapmak istediğinizde mevcut adet alanı pasife döner ve değişikliğinizi Ürün Giriş Çıkış işlemleri butonunu kullanarak yapabilirsiniz.

## 3) Mevcut adet arttırma ya da azaltma işlemi nereden yapılır ?

• Ürün kartı ekranında ilgili ürün bulunur, kartın en altında bulunan *ürün giriş çıkış işlemleri* butonu ile ürün adedine ilave ya da azaltma yapılabilir. Aynı işlem butonu ana ekranda da bulunmaktadır.

| 🛃 Ürün Düze              | enle ×                                        | r . |
|--------------------------|-----------------------------------------------|-----|
| Barkod No                | 123456789 Bul 🔎 Seri No Getir 📋               |     |
| Ürün Adı                 | ÜRÜN KAYDI                                    |     |
| Aqklama                  | Diğer bilgileri doldurmak isteğinize bağlıdır | ]   |
|                          |                                               |     |
|                          |                                               |     |
| Özellik 1                |                                               |     |
| Son.Kul.Tarihi           | ☐ 19 Mayıs 2021 Çarşamba 🔲 🖛                  |     |
| Üretim Yeri              |                                               |     |
| Ürün Grubu               | Seçiniz ~                                     |     |
| Nakit Satış<br>Fiyatı    | 20,00 t Alış Fiyatı 10,00 t                   |     |
| K. Kartı<br>Satış Fiyatı | 0,00 tindirim Oranı                           |     |
| Kdv                      | 18,00 <b>0 1 8 18</b>                         |     |
| Ölçü Birimi              | Adet ~                                        |     |
| Mevcut Adet              | 10 Kritik Stok Seviyesi                       | ]   |
| RAF / ÜRÜN               | N ETIKET YAZDIR 😝 SIL 💼 TAMAM (F5) 🗸          |     |
| Ūrūn Giriş               | / Çıkış İşlemleri                             |     |

| 🖳 Ürün Giriş / Çıkış İşler | mleri X      |  |  |  |  |  |  |
|----------------------------|--------------|--|--|--|--|--|--|
| ✓ 1 Ocak 2021              | Cuma 🔲 🔻     |  |  |  |  |  |  |
| Adet / Gram<br>1           |              |  |  |  |  |  |  |
| ÜRÜN GİRİŞ                 | O ŪRŪN ÇIKIŞ |  |  |  |  |  |  |
| Giriş Fiyatı               | Çıkış Fiyatı |  |  |  |  |  |  |
| 10,00                      | 20,00        |  |  |  |  |  |  |
| Açıklama                   |              |  |  |  |  |  |  |
| Urün Giriş                 |              |  |  |  |  |  |  |
|                            |              |  |  |  |  |  |  |
| TAMAM (F5)                 |              |  |  |  |  |  |  |

## 4) Satış nasıl yapılır?

| 3) OKUYUCU VAR İSE<br>ÜRÜN BARKODU<br>OKUTULUR VE<br>SEPETE EKLENİR | Bul (F4)<br>Bedelsiz Ürün (F7)<br>Muhtelif Tutar (F5)<br>KASA 1 KASA 2 KASA 3                                                      | JR     | 24<br>■ Kredi | Kartina Göre Hesapla<br>Dcak 2021 Cumr | (F8)<br>a      |                     | Grup 1 Grup 2 Grup 3 Grup | 4    |
|---------------------------------------------------------------------|----------------------------------------------------------------------------------------------------|--------|---------------|----------------------------------------|----------------|---------------------|---------------------------|------|
|                                                                     | Ūrūn Adı                                                                                                    | Miktar | S             | atış Satır<br>iyatı Toplamı            |                | 20 00 00            |                           |      |
|                                                                     | 1 1 LT SEK SÜT                                                                                                    | • 1    | + 6           | .00 6.00                               | SİL            | 20                  | /// ==                    |      |
|                                                                     | 2 EKMEK                                                                                                    | • 1    | + 1           | ,50 1,50                               | SİL            |                     |                           | i _@ |
|                                                                     | 3 A4 DEFTER                                                                                                    | - 1    | + 5           | ,00 5,00                               | SİL            | 50                  |                           |      |
|                                                                     | 4 KURŞUN KALEM                                                                                                    | · 1    | + 2           | ,00 2,00                               | SIL            | 100                 | -                         |      |
|                                                                     | 5 SAKLAMA KABI                                                                                                    | - 1    | + 3           | ,00 3,00                               | SİL            | 100                 |                           | 🏊 🕺  |
|                                                                     | ŞERİT METRE 5M                                                                                                    | · 1    | + 10          | ,00 10,00                              | SIL            | 200                 |                           |      |
|                                                                     | 7 1 LT SU                                                                                                    | - 1    | + 3           | ,00 3,00                               | SİL            | 200                 |                           |      |
|                                                                     | ÖDEMİŞ PATATES KG                                                                                                    | - 1000 | + 4           | ,00 4,00                               | SİL            |                     | Alle A                    |      |
|                                                                     | SALKIM DOMATES KG                                                                                                    | - 1000 | + 7           | ,00 7,00                               | SİL            |                     | 5989 A                    |      |
|                                                                     | ▶ 10 FUTBOL TOPU                                                                                                    | · 1    | + 25          | ,00 25,00                              | SÍL            |                     |                           |      |
|                                                                     | 11 ERKEK TİŞÖRT                                                                                                    | • 1    | + 65          | ,00 65,00                              | SİL            |                     |                           |      |
|                                                                     | 12 330 ML KUTU COCA COLA                                                                                                    | · 1    | + 3           | ,00 3,00                               | SÍL            |                     |                           | 1990 |
| 4) SEPETTEKI                                                        | 13 ÇATAL KAŞIK ADET                                                                                                    | • 1    | + 4           | ,00 4,00                               | SİL            |                     | 40                        | - Mu |
| URUNLERIN SATIŞI                                                    | 14 LASTIK RENKLI TOKA                                                                                                    | · 1    | + 5           | ,00 5,00                               | SİL            |                     |                           |      |
| IAKIT/POS/VERESIYE/                                                 | 15 SELE ZEYTIN KG                                                                                                    | - 1000 | + 35          | ,00 35,00                              | SÍL            |                     |                           |      |
| KISMI SATIŞ                                                         | 16 IZMIR TULUM KG                                                                                                    | - 1000 | + 70          | ,00 70,00                              | SIL            | Alınan Para (F6)    |                           |      |
| SEÇENEKLERI ILE<br>TAMAMLANIR                                       | F1     F2     F3     F10       NAKİT SATIŞ     POS SATIŞ     VERESİYE SATIŞ     NAV                                                |        | ş             | F11<br>BiLGi Fişi                      |                | 0,00 🕆<br>Para Üstü | 00                        |      |
|                                                                     | F12 SEPET IPTAL                                                                                                    |        |               |                                        | ESC            | SIFIRLA             | Dorit                     |      |
|                                                                     | Bilgi Ekranı >     0.00     70.00     00.00000     0       Kredi Kartı Fiyatı     Nakit Fiyatı     Son Kul, Tarihi     Mevcut Adet |        |               | 2<br>Toplar                            | m Satış İşlemi | SATIŞ NOTU          |                           |      |

# 5) Satış ekranında bulunan Kasa 1 Kasa 2 ve Kasa 3 ne anlama gelir ?

• İşletmenizde bulunan *3 farklı müşteriye* aynı anda kasa açabilirsiniz. Böylelikle bir müşterinin alışverişi devam ederken *sepetini bekletebilir,* diğer müşterinin işlemini alabilirsiniz, kasalar arası geçiş yapabilirsiniz.

#### 6) Satış ekranında yer alan kredi kartı fiyatına göre hesapla butonu nasıl kullanılır?

• Ürün kayıtlarınızı yaparken ilgili ürüne <u>kredi kartı fiyatı vermiş olmanız</u> gerekir. Satış esnasında ürünler nakit fiyatları ile sepete eklenir. Eğer *müşteri kredi kartı ile ödeme yapmak istiyorsa* kredi kartı fiyatına göre hesapla butonu seçilir ve sepet kredi kartı fiyatlarına göre hesaplanır.

#### 7) Satış ekranın sağ kısmında bulunan Grup 1 Grup 2 Grup 3 Grup 4 neyi ifade eder ?

|   |                | 248             | 50                | ¥.  |          | Grup 1 Grup 2 Gr | up 3 Grup 4        |         |
|---|----------------|-----------------|-------------------|-----|----------|------------------|--------------------|---------|
|   |                | Kredi Kartına G | iöre Hesapla (F8) |     | 5        |                  |                    | Í Í     |
|   |                | 1 Ocak 2        | 021 Cuma          |     | 10       |                  |                    | N N     |
|   | Miktar /<br>GR | Satış<br>Fiyatı | Satır<br>Toplamı  |     | 20 20 20 |                  |                    |         |
| - | 1 +            | 6,00            | 6,00              | SÍL | 20       |                  |                    |         |
| - | 1 +            | 1,50            | 1,50              | SİL | 50 75    |                  |                    |         |
| - | 1 +            | 5,00            | 5,00              | SİL | 50 2 2   | 1                |                    |         |
| • | 1 +            | 2,00            | 2,00              | SİL | 100      | -                |                    |         |
| - | 1 +            | 3,00            | 3,00              | SİL | 100      |                  | 0                  |         |
|   | 1 •            | 10,00           | 10,00             | SİL | 200 000  |                  |                    |         |
|   | 1 +            | 3,00            | 3,00              | SİL | 200      |                  |                    |         |
|   | 1000 +         | 4,00            | 4,00              | SİL | ·        | Allen            | den.               |         |
|   | 1000 +         | 7,00            | 7,00              | SİL |          | TO SAL           | 1. 5               | ( and ) |
| • | 1 +            | 25,00           | 25,00             | SİL |          |                  |                    |         |
| - | 1 +            | 65,00           | 65,00             | SİL |          |                  |                    |         |
| - | 1 •            | 3,00            | 3,00              | SİL |          |                  | and all the second | 0040    |
| • | 1 +            | 4,00            | 4,00              | SİL |          |                  | Ca Co              | 0/11    |
| • | 1 +            | 5,00            | 5,00              | SİL |          |                  |                    | 1"      |
|   |                |                 |                   |     |          |                  |                    |         |

• Satışını sürekli gerçekleştirdiğiniz ürünlere ya da barkodsuz ürünlerinize *kısayol tanımlayabileceğiniz alandır.* 

• 4 Grup bulunur, her grupta 50 adet kısayol tanımlama hakkınız vardır. *Toplamda 200 adet kısayol* tanımı yapabilirsiniz.

• *Kısayollarınıza resim ekleyebilir ya da isim verebilirsiniz.* Böylelikle satış esnasında kutucuğa tıkladığınızda İlgili ürün pratik bir şekilde sepete gelir.

## 8) Satış ekranında gramajlı ürünün satışı nasıl yapılır? (Terazisiz Satış)

|    | Hizli | Satış   UHT BİLİŞİM >> Barkodlı | u Satış Programları |                                 | -                                                |    |
|----|-------|---------------------------------|---------------------|---------------------------------|--------------------------------------------------|----|
| 3  |       |                                 | BUL (F4)            | 20.00                           | 🖳 Ürün Düzenle 🔶                                 | <  |
|    |       | Bedelsiz Ürün (F7)              | ŪRŪN 🔿              | 50,00                           | Barkod No 123456789 Bul 💭 Seri No Getir 📋        | 1  |
| ŀ  |       | Muhtelif Tutar (F5)             | KARTLARI (F9)       | Kredi Kartına Göre Hesapla (F8) | Orün Adı DENEME ÜRÜN KARTI                       |    |
| Ι. | KASA  | 1 KASA 2 KASA 3                 |                     | ⊻ 8 Şubat 2022 Salı             | Agklama                                          |    |
|    |       | Ürün Adı                        | Miktar<br>GR        | / Satış Satır<br>Fiyatı Toplamı |                                                  |    |
|    | ▶1    | DENEME ŪRŪN                     | KARTI - 1000        | + 30,00 30,00 siL               | 0.ralik 1                                        | 1  |
|    |       |                                 |                     |                                 | Son.Kul.Tarihi 8 Şubat 2022 Salı                 |    |
| r  |       |                                 |                     |                                 | Oretim Yeri                                      | i. |
|    |       |                                 |                     |                                 | Orün Grubu Seçiniz 🗸                             |    |
|    |       |                                 |                     |                                 | Nakit Satis 30,00 も Alis Fiyati 15,00 も          |    |
|    |       |                                 |                     |                                 | K. Kartı<br>Satış Fiyatı 32,00 🐈 İndirim Oranı 0 |    |
|    |       |                                 |                     |                                 | Kdv 18,00 0 1 8 18                               | ľ  |
|    |       |                                 |                     |                                 | Ölçü Birimi Kilogram 🗸                           | ·  |
|    |       |                                 |                     |                                 | Mevcut Gram 1015 Kritik Stok Seviyesi 2          |    |
|    |       |                                 |                     |                                 | RAF / ORON ETIKET YAZDIR 😝 sil 💼 TAMAM (F5) 🏑    |    |
|    | F1    | 🌮 🖡 🏈                           | F3 🧷                |                                 |                                                  | 1  |
|    | N/    | AKİT SATIŞ POS SA               | TIŞ VERESİYE SATIŞ  | NAKİT & POS SATIŞ BİLGİ FİŞİ    |                                                  |    |

- Ürün kartı açılırken ilgili ürünün kilogram fiyatı girilir, ölçü birimi kilogram olarak seçilir ve kaydedilir.
- Satış ekranında ilgili ürün sepete eklenir, 1000 gram ve kilo fiyatı sepette görüntülenir.
- Teraziniz ile tarttığınız ya da ağırlığını bildiğiniz *ürünün gramajı kutucuğa yazılır,* böylece *gramaj \* kilogram fiyat* hesaplamasını görebilirsiniz.

## 9) Satış ekranında bilgi fişi çıktısı nasıl alınır?

**GÜNEŞ MARKET** CUMHURIYET MAHALLESI PINAR CADDESİ NO:35 /A MANAVGAT - ANTALYA 0242 799 99 99 GUNESMARKET@GMAIL.COM Tarih : 16.02.2020.16:53:09 Fis No : 47489 EV EKMEĞ UMURTA TAIS GÜLLÜ DUS JEL Adet x 8.00 = 8.00 ROCCO I OLÍPOP KÜCÜK Adet x 0.75 = 0.75 NESCAFE 2 SÍ 1 ARADA 10'LU KUF 1 Adet x 7 50 = 7 50 · 23 25 % Brüt Tutar

\*\* Mali Değeri Yoktur \*\* \*\* Tesekkürler, Yine Bekleriz \*\*

Genel Toplam : 23,25 \$

- Cihazların kurulumu bilgisayara yapılır. Doğru kurulan cihazlar sınama sayfası çıktısını verir. *Cihazınızı bilgisayarınıza doğru kurduğunuzu bu şekilde test edebilirsiniz.*
- İlgili fiş yazıcı kurulumu tamamlandıktan sonra *aygıtlar yazıcılar menüsünden > ilgili yazıcıyı <u>varsayılan yazıcı</u> olarak atayınız.*
- Sonrasında programda 58mm / 80 mm seçimini yardım menüsü > parametrelerden yapabilirsiniz.

• Bilgi fişinizde görünecek **işletme bilgilerinizi yardım menüsü > firma bilgileri** kısmından kaydedebilirsiniz. Başka bir ayara gerek kalmaksızın, satış ekranında sepete ürün ekleyip, bilgi fişi butonuna basmanız çıktı almanızda yeterli olacaktır.

#### 10) Toplu ürün düzenleme nasıl yapılır?

- Ürün Modülü > ürün düzenle > toplu ürün düzenle menüsü ile programa kaydettiğiniz tüm ürünler excel formatı gibi satır halinde tek bir ekranda karşınıza gelir.
- Düzenlemek istediğiniz ürünü barkod numarası ile okutarak ya da ürün adını yazarak bulabilir, satır içindeki kutucuklara tıkladığınızda istediğiniz ürün bilgisini değiştirebilirsiniz. Bu ekran tüm ürünleri toplu olarak güncellemenize yardımcı olacaktır.

# 11) Ürün etiketleri nasıl basılır?

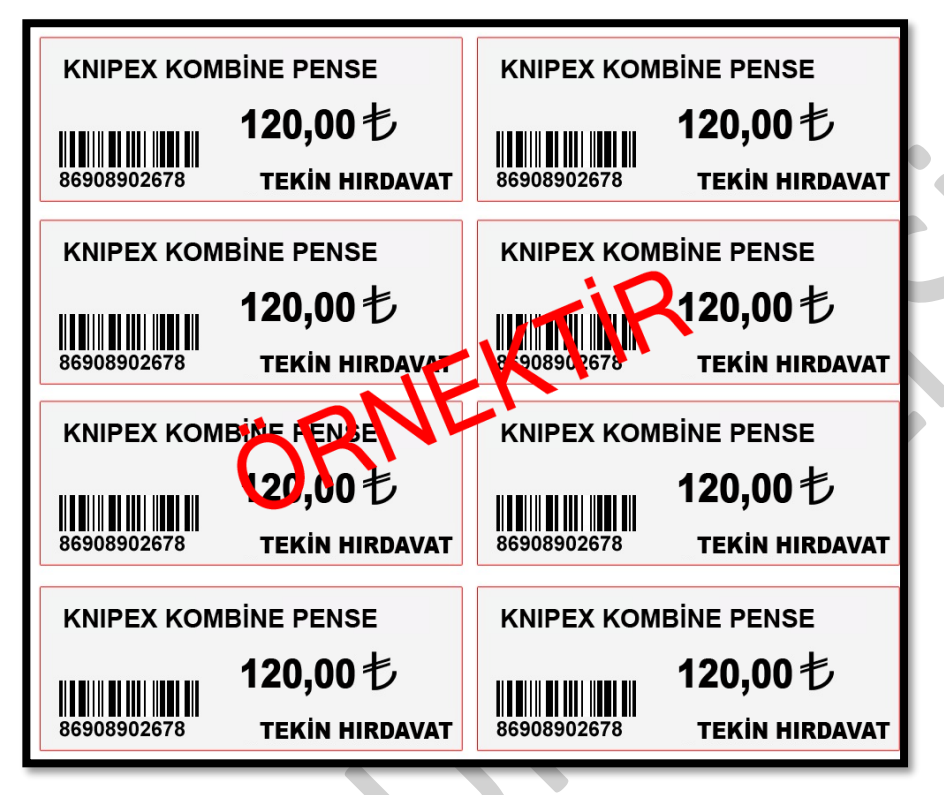

• **Ürün modülü > toplu etiket modülü > barkod yazıcı** seçeneğinde çeşitli ölçülerde hazır şablonlar bulunmaktadır.

• **Yapışkanlı kağıda etiketlerinizi basmak** için tek dikkat etmeniz gereken kriter ; hazır şablonlardaki ölçülere uygun **etiket kağıdı** almanızdır.

• Cihazların kurulumu bilgisayara yapılır. Doğru kurulan cihazlar sınama sayfası çıktısını verir. *Cihazınızı bilgisayarınıza doğru kurduğunuzu bu şekilde test edebilirsiniz*.

• İlgili etiket yazıcı kurulumu tamamlandıktan sonra **aygıtlar yazıcılar menüsünden > ilgili yazıcıyı** <u>varsayılan yazıcı</u> olarak atayınız.

• Ölçülere uygun kağıt alındıktan sonra başka bir ayara gerek kalmadan şablon seçerek etiketlerinizi basabilirsiniz.

# 12) Ürünlere grup nasıl atanır?

- Ürün modülü > ürün grupları seçeneği ile grup adlarınızı tanımlıyorsunuz.
- Sonrasında ister ürün kartları menüsü ile ürünlerinizi bulup grup atıyorsunuz isterseniz de ürün modülü > toplu ürün düzenle ekranı ile ürünlerinize grup atayabiliyorsunuz.

# 13) Ürünlere toplu fiyat güncellemesi nasıl yapılır?

- Ürünlerinize toplu indirim veya toplu zam yapabilmek için ilgili ürünlerinize ürün grupları tanımlı olmalıdır.
- *Ürün modülü > ürün düzenle > toplu fiyat güncelle* menüsü ile grup ataması yaptığınız ürünlerinize *ister yüzdesel (%10) ister de (TL)* bazlı indirim ya da zam yapabilirsiniz.

#### 14) Barkod numaraları değişen ürünler nasıl güncellenir?

• Ürün modülü > ürün düzenle > ürün kodu değiştir menüsü ile barkod numaraları değişen ürünlerinizi güncelleyebilirsiniz.

# 15) Excel içeri dışarı aktar modülü nasıl kullanılır ?

- Öncelikle programa en az 1 ürün kartı tanımlanmış olmalıdır.
- Ürün modülü > ürün düzenle > excel listesini dışarı aktar seçeneği ile size verilen formatı excel formunda bilgisayarınıza kaydetmelisiniz.
- İlgili excel listesini size verilen formata uygun, hiçbir sütunu silmeden düzenleyip, ürün modülü > ürün düzenle > excel listesini içeri aktar seçeneği ile içeri aktarabilirsiniz.

İçeri aktar seçeneğine bastığınızda kullanıcı hatalarına karşı veritabanınızın bozulma riskini öngörerek manuel yedek aldırıyoruz, **ilk ekran pencere başlığına dikkat ediniz yedek kaydetme ekranıdır**, onu kaydettikten sonra excel listenizi yükleme için seçebilirsiniz. Dosya adı seçeneğine excel listenizin adını yazarak da bulabilirsiniz.

#### 16) Veresiye modülü işleyişi nasıldır ?

- Öncelikle veresiye modülü > müşteri kaydet seçeneği ile açık hesap müşteri kartlarınızı oluşturmalısınız.
- Satış ekranında sepete ürünleri ekledikten sonra veresiye satış butonu ile ilgili cariyi borçlandırabilirsiniz.
- Hesap kontrolü için *veresiye modülü > müşteri hareketlerini* açabilir, borç alacak hareketlerine bakabilirsiniz.
- Detaylı raporlamalar alabilirsiniz.

#### **<u>17) Müşteriden alınan tahsilat nereden işlenir ?</u>**

| 🖳 Kasa Giriş          | ×          |
|-----------------------|------------|
| 🗹 1 Ocak 2021 Cuma 🔲▼ |            |
| Gelir Tìpi            | Ödeme Tipi |
| ~                     | Nakit ~    |
| Müşteriden Ödeme Al   |            |
| Diğer                 |            |
|                       |            |
|                       |            |
|                       |            |
| Tutar                 |            |
| 七                     | ТАМАМ (F5) |
|                       |            |

• Açık hesap müşterilerinizden tahsil ettiğiniz ödemeleri **kasa modülü > kasa giriş > müşteriden ödeme al** seçeneği ile işleyebilirsiniz. Böylece ilgili tahsilat müşterinin borç bakiyesinden düşecek ve kasa raporuna yansıyacaktır.

#### 18) Satıcı modülü işleyişi nasıldır ?

- Öncelikle satıcı modülü > cari kaydet seçeneği ile tedarikçi firmalarınızın hesap kartlarını oluşturmalısınız.
- Tedarikçilerden aldığınız ürünlerin alış faturalarını işleyerek hem stok girişlerinizi hem de borç/alacak takibinizi kolaylıkla yapabilirsiniz.
- Hesap kontrolü için satıcı modülü > satıcı hareketlerini açabilir, borç alacak hareketlerine bakabilirsiniz.
- Ayrıca raporlama da alabilirsiniz.

#### 19) Tedarikçi firmaya yapılan ödeme nereden işlenir ?

| 🖳 Kasa Çıkış            | ×                      |
|-------------------------|------------------------|
| 🗹 8 Şubat 2022 Salı 🔲▼  |                        |
| Gider Tipi              | Ödeme Tipi             |
| ~                       | Ödeme Tipi Seçiniz 🛛 🗸 |
| Satıcı Cariye Ödeme Yap |                        |
| Su Faturası             |                        |
| Doğalgaz Faturası       |                        |
| Gsm Faturası            |                        |
| İnternet Faturası       |                        |
| Sabit Telefon Faturası  |                        |
| Personel Maaş Ödemesi   |                        |
| Personel Avans Ödemesi  | ТАМАМ                  |
| Elektrik Faturası       |                        |
|                         |                        |

 Tedarikçi firmalara yaptığınız ödemeleri kasa modülü > kasa çıkış > satıcı cariye ödeme yap seçeneği ile işleyebilirsiniz. Böylece ödemeniz ilgili borç bakiyenizden düşecek ve kasa raporuna yansıyacaktır.

#### 20) Kasa raporu ile satış raporu arasındaki fark nedir ?

- *Kasa raporunuz,* müşterinizin getirdiği tahsilatı, toptancınıza yaptığınız ödemeyi, yemek, yakıt gibi giderlerinizi vb kasanıza gün içinde *gelir ve gider kaydeden tüm işlemleri* gösterir, tıpkı gerçek hayattaki gibi.
- Satış kar zarar raporu ise, gün içinde yapılan tüm satışları ve satışlardan elde edilen kar zararları gösterir.

## 21) Alış faturaları nasıl kaydedilir ?

| 🖬 Alış Faturası İşle                                                                                                    |            |             |                                                         |                                                         |                                    |             |       |        |        |       |                |            |        |
|----------------------------------------------------------------------------------------------------|------------|-------------|---------------------------------------------------------|---------------------------------------------------------|------------------------------------|-------------|-------|--------|--------|-------|----------------|------------|--------|
| Cari Kodu                                                                                                    | Ürün Kodu  |             | Ad / Gr                                                 | Alış Fiyatı                                             | Satış Fiyatı                       | Kdv         | İsk 1 | İsk2   | İsk3   | Son K | ullanım Tarihi |            |        |
| 380                                                                                                    |            | BU          | UL 🗩 1                                                  | 0,00                                                    | 0,00                               | 0,00        | 0,00  | 0.00   | 00,00  |       | 7 Şubat 20     | 22 V Satu  | 1 Işle |
| Belge No                                                                                                    |            |             |                                                         |                                                         |                                    |             |       |        |        |       |                |            |        |
| 123456                                                                                                    | Diga Kashi | Order Ark   |                                                         |                                                         | Adat / Ka                          | Alta Duati  | Kalu. | ist. 1 | i-l. 2 | ide a | Cata Taalaan   | Cate Durat | C1     |
| Tarih                                                                                                    |            |             |                                                         |                                                         | Adel / Ng                          | Aliş Fiyatı | NUV   | ISK I  | ISK Z  | ISK 3 | Saur Topiami   | Sauş riyau | 31     |
| 1 Şubat 2020 Cumartesi 🗸                                                                                                    | 123        | Deneme ürün | n kartı                                                 |                                                         | 2                                  | 120,00      | 18,00 | 0,00   | 0,00   | 0,00  | 240,00         | 150,00     | ×      |
| ✓ Kdv Dahil                                                                                                    | 123        | Deneme ürün | n kartı                                                 |                                                         | 20                                 | 80,00       | 18,00 | 0,00   | 0,00   | 0,00  | 1.600,00       | 150,00     | ×      |
| Fatura Tipi                                                                                                    | 123        | Deneme ürün | n kartı                                                 |                                                         | 15                                 | 110,00      | 18,00 | 0.00   | 0.00   | 0.00  | 1.650,00       | 150,00     | ×      |
| Kapali                                                                                                    |            |             |                                                         |                                                         |                                    |             |       |        |        |       |                |            |        |
| Brüt Tutar :     3.490,00       Satır İskonto :     0.00       Gen. İsk %:     0.00       Ara Toplam :     2.957.63       Kdv :     532.37       Diğ. Masraflar :     0.00       Genel Toplam :     3.490,00 |            |             | MarSis Bilgi Ekra<br>Ürün Satış Fiya<br>Alış Faturasına | anı<br>Itları, Alış Fiyatlar<br>Göre Güncellen:<br>Evet | i ve Kdv Orani<br>in mi ?<br>Hayır |             |       |        |        |       |                |            |        |
| Belgeyi Kaydet                                                                                                    | DENEME S   | SATICI C    | ARİ                                                     |                                                         |                                    |             |       |        |        |       |                |            |        |
|                                                                                                    |            |             |                                                         |                                                         |                                    |             | _     | _      | _      |       |                |            |        |

• *Fatura modülü > alış faturası kaydet* ile tedarikçilerinizden gelen alış faturalarınızı işleyebilirsiniz.

#### • <u>FATURA TİPİ</u>;

**AÇIK** (ödemesi yapılmayan faturaları) **KAPALI** (ödemesi yapılan faturaları) ifade eder.

• Ekrandaki kutucukları *faturanızdaki gerçek bilgilere göre* doldurup kaydediyorsunuz. Böylece hem aldığınız ürünlerin girişlerini yapıyor hem de satıcı hesabınızı kolayca takip edebiliyorsunuz.

# 22) Teraziden çıkan barkodlu etikete sahip ürünlerin ya da kendinden gramaj etiketine sahip ürünlerin satışı nasıl yapılır ?

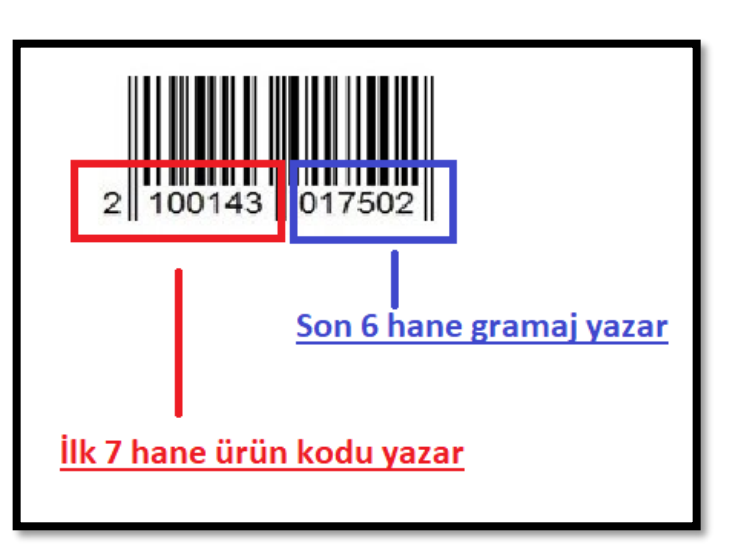

- Marsis > yardım menüsü > parametreler seçeneğindeki > teraziden çıkan etiketler okunsun' u işaretliyorsunuz
- Terazinizden örnek etiket çıkartıyorsunuz ya da varsa mevcut gramajlı etiketi de kullanabilirsiniz
- Etiketin *ilk 7 hanesi ürün kodu, son 6 hanesi gramajdır*
- O etiketin *ilk 7 hanesini,* ölçü birimi *kilogram* olacak şekilde programa ürün kartı olarak açıyorsunuz
- Satış ekranına gelip çıkarttığınız etiketi okutabilirsiniz, gram ve fiyatı direk yansıyacaktır

Bu işlemin amacı ; ürün hep aynıdır, her defasında gramajları değişir, o yüzden stok kartını ürün koduna göre açıyorsunuz, terazi de zaten gramajını tartmış oluyor, okuyucu da sizin yerinize okuyup yazıyor

## 23) Yeni kasiyer/kullanıcı nereden eklenir ?

- Kasiyer işlemleri menüsü > kasiyer ekle seçeneği ile yeni kullanıcılar tanımlayabilirsiniz.
- Kasiyer işlemleri menüsü > kasiyer düzenle seçeneği ile kullanıcılarınıza özel şifre verebilir ya da yetkilerini sınırlandırabilirsiniz.

## 24) Yedekleme nasıl yapılır ?

**YEDEKLEME**: Otomatik ve Manuel olarak ikiye ayrılır.

<u>Otomatik Yedek</u> : Marsis , otomatik yedeğini programa her giriş yaptığınız gün *bilgisayarınızın > c diskine ya da parametrelerden seçtiğiniz diske* alır. Fakat bilgisayarınız ani bir çöküş yaşarsa, kaybolursa, çalınırsa, harddiski arızalanırsa o otomatik yedeklerin hiçbir anlamı kalmaz. Harddiskinizin arızalı olması ya da dolu olması durumunda veri yedekleriniz kaydedilemez.

<u>Manuel Yedek</u> : *Marsis > yardım menüsü > yedekleme işlemleri > yedekle seçeneği* ile bilgisayarınızdan farklı konumlara yani flash bellek, harddisk, drive gibi konumlara manuel yedeğinizi, sık sık kaydetmeniz gerekmektedir. Bazen virüsler bilgisayarınızı ele geçiriyor, cmd sistemini devre dışı bırakıyor ve yedek almış gibi gösterebiliyor. Bu yüzden mrs uzantılı yedek dosyanızın boyutunu her zaman kontrol etmelisiniz, 0-10 kb gibi küçük boyut olmamalıdır.

## 25) Bilgisayar ve yazılım ilişkilendirmesi neden önemlidir?

- Veritabanlı programlarda bilgisayar aynı zamanda Server olarak çalışır.
- Bu sebeple uyku modları, sistem geri yüklemeler, ani kapanmalar ya da elektrik kesintileri, harddisklerin doluluğu, Windows sürüm sıkıntıları vs bilgisayarınızda çalışan servislere zarar verir, veri kaybı yaşatır.
- Bu sorunlar, sadece bilgisayarınızı değil masaüstü yazılımlarını da olumsuz etkiler ve sistem açılamaz.
- Yazılımlar mevcut *bilgisayarınızın içinde çalışır*, bu sebeple donanım sağlığınızı önemsemek, *bilgisayarlarınızı sağlıklı kullanmak* ve manuel yedeklerinizi sık sık farklı konumlara kaydetmek durumundasınız.